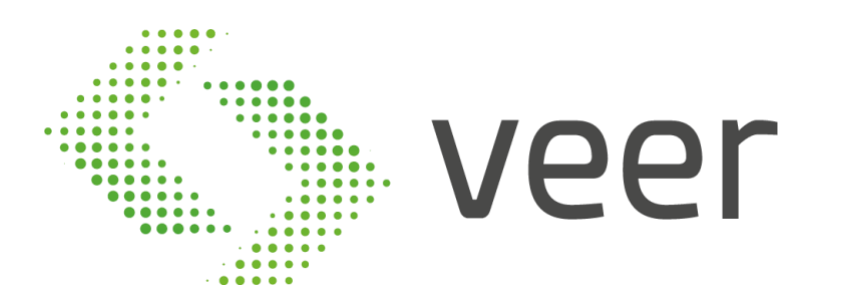

## ZenLPR

# Installation Guide

Lebanon +961 76 481648 +961 4 543062 Dubai +971 58 5719889

www.veertec.com

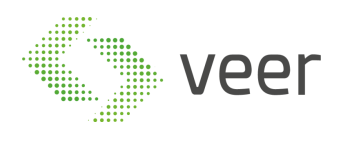

### **Table of Contents**

| 1. INTRODUCTION                 | 3 |
|---------------------------------|---|
| 1.1. Overview                   | 3 |
| 1.2. Purpose                    | 3 |
| 1.3. Scope                      | 3 |
| 1.4. Out of Scope               | 3 |
| 1.5. General Principles         | 5 |
| 2. INSTALLATION MANUAL          | ; |
| 2.1. Pre-requisites             | Ś |
| 2.2. PRE-INSTALLATION TASKS     | Ś |
| 3. CARMEN FREEFLOW INSTALLATION | 7 |
| 4. CONFIGURE IIS                | ; |
| 5. INSTALLATION                 | J |
| 6. MANUALLY REGISTERING MACHINE | 2 |

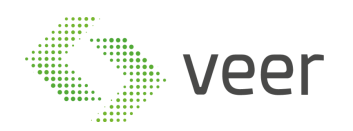

### 1. Introduction

### 1.1. Overview

This document is provided to serve as a guide for the full installation of ZenLPR<sup>™</sup> and all its related components.

### 1.2. Purpose

The main purpose of this document is to reduce any possible manipulation mistakes, errors and misinterpretations during the software installation phase by the integration team.

### 1.3. Scope

This document covers the installation of ZenLPR<sup>™</sup>, ARH Carmen FreeFlow<sup>™</sup>, and Configuring IIS.

### 1.4. Out of Scope

This document does not cover:

- Any 'third party' software mentioned in the pre-requisite
- Milestone<sup>™</sup> Installation & Configuration
- Microsoft SQL Server<sup>™</sup> Installation & Configuration
- Server Configuration
- Network communication
- Acceptance procedures
- Validation procedure
- Technical environment

Should any further information about the above topics be needed, please refer to the 'reference document' mentioned below (Section 3.2)

### 1.5. Pre-Requisites

- Nvidia drivers (version 396 or higher)
- Cuda drivers (version 9.1)
- .Net Framework 4.7
- Milestone Environment

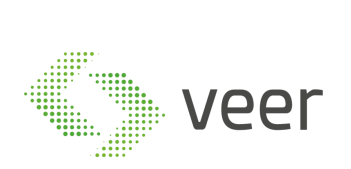

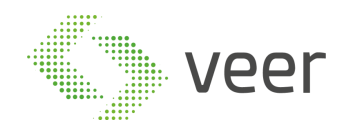

### **1.6. General Principles**

All deliveries must be compliant with the '*Project's System Requirements' provided by the technical team* (Hardware resources, Operating system, System architecture ...). *Whilst* at the same time respecting the operating methods and conditions.

Contractors must be able to distinguish between a 'full installation' and a 'patch delivery installation'. It is worth noting that an update installation is different than a full system deployment in terms of procedures, any wrongful installation falls under the contractor's reliability. All deliveries must contain a 'Release Note Document' & and 'Installation Procedure'. Please refer to the latest version of the above-mentioned document for complete detailed information, where each software release has its own "Release Note Document" with the respective updated "Installation Document".

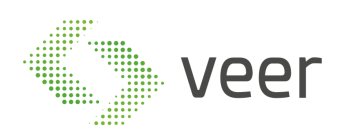

### 2. Installation Manual

### 2.1. Pre-requisites

- Operating System: Windows Server 2012 or above, Windows 8 or above
- Database: Microsoft SQL Server 2012 or above (server edition is dependent on the size of the project, the number of simultaneous connections, and the data retention period effecting the database size)
- For more information, please check SQL SERVER website (<u>https://www.microsoft.com/en-us/sql-server/sql-server-2017-editions</u>)
- System Requirements: ZenLPR<sup>™</sup> needs a minimum of 500MB RAM per stream
- CPU and Storage: dependent of the project size
- Milestone version: Milestone 2016 or above (any milestone version prior to 2016 is not supported by ZenLPR<sup>™</sup>)

### 2.2. Pre-Installation Tasks

Before starting the installation procedure

- A database user must be created as SYSADMIN
- SQL Authentication must be enabled

It is worth noting that if SQL Server is on a remote server, TCP/IP protocol should be enabled

https://docs.microsoft.com/en-us/sql/database-engine/configure-windows/configure-aserver-to-listen-on-a-specific-tcp-port)

| Sql Server (                                                                                               | Configuration Mana                            | iger 📃 🗕                      |
|----------------------------------------------------------------------------------------------------|-----------------------------------------------|-------------------------------|
| File Action View Help                                                                                      |                                               |                               |
| SQL Server Configuration Manager (Local)<br>SQL Server Services<br>SQL Server Network Configuration (32bit | Protocol Name<br>Shared Memory<br>Named Pipes | Status<br>Enabled<br>Disabled |
| <ul> <li>SQL Native Client 10.0 Configuration (32)</li> <li>SQL Server Network Configuration</li> </ul>    | TCP/IP                                        | Enabled<br>Disabled           |

Before moving to the next step, make sure the machine has connectivity to the Milestone Management server and has connectivity to the SQL Server (in case it was on a remote server).

In case of a distributed LPR architecture, you will have many processing servers for LPR. ARH Carmen FreeFlow<sup>™</sup> engine should be installed on all LPR Recognition servers. Installation of Carmen FreeFlow<sup>™</sup> is found on section (Section 3.3) of this document Carmen FreeFlow<sup>™</sup> Installation.

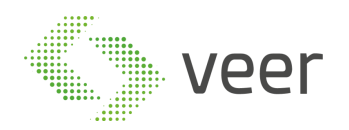

### **3. Carmen FreeFlow Installation**

Navigate to the Carmen FreeFlow engine folder supplied to you with the ZenLPR Installation files, and go to setup.

| 퉬 ms        | 10/23/2017 6:59 PM | File folder       |        |
|-------------|--------------------|-------------------|--------|
| 퉬 setup.x64 | 10/23/2017 6:59 PM | File folder       |        |
| 퉬 setup.x86 | 10/23/2017 6:59 PM | File folder       |        |
| 퉬 setupdata | 6/14/2017 10:39 AM | File folder       |        |
| 🔿 Arh       | 1/9/2015 7:23 AM   | ICO File          | 15 KB  |
| autorun     | 4/21/2017 12:29 PM | Setup Information | 1 KB   |
| 📄 readme    | 6/21/2016 8:08 AM  | TXT File          | 4 KB   |
| 🜲 setup     | 7/14/2016 7:36 AM  | Application       | 932 KB |

#### Agree on license agreement

| End-User Licence                                                                                                    | x |
|----------------------------------------------------------------------------------------------------|---|
| END-USER LICENSE AGREEMENT<br>FOR CARMEN NUMBER PLATE RECOGNITION SOFTWARE                                                                                                    | ^ |
| This End-User License Agreement ("AGREEMENT") is a legal<br>agreement between you (either an individual or a single entity) and<br>ARH Informatics Company Limited by Shares ("ARH"), for the use of CAI<br>Number Plate Recognition Software identified below, which includes<br>computer software with the associated media and printed materials<br>and "online" or electronic documentation, hereinafter referred to as<br>the "SOFTWARE PRODUCT" or "SOFTWARE". |   |
| By installing, copying, or otherwise using the SOFTWARE, you<br>agree to be bound by the terms of this AGREEMENT.                                                                                                    |   |
| SOFTWARE PRODUCT LICENSE                                                                                                    |   |
|                                                                                                    | ~ |
|                                                                                                    |   |
| E xit I Agree                                                                                                    |   |

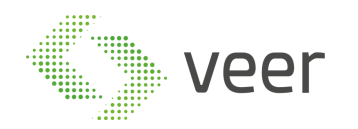

#### Select CARMEN FULL

| Purpose of the installation      |                                                                                |  |  |
|----------------------------------|--------------------------------------------------------------------------------|--|--|
| Select the installation package: |                                                                                |  |  |
| C CARMEN Minimal : driver:       | s, function libraries                                                          |  |  |
| C CARMEN Typical : driver        | commended for Users<br>s, function libraries, demos                            |  |  |
| ri<br>CARMEN Full : driver       | ecommended for Developers<br>s, function libraries, demos, utils,<br>SDK, docs |  |  |
| Exit                             | Next                                                                           |  |  |

While installation is running, you will be prompted with the following popup

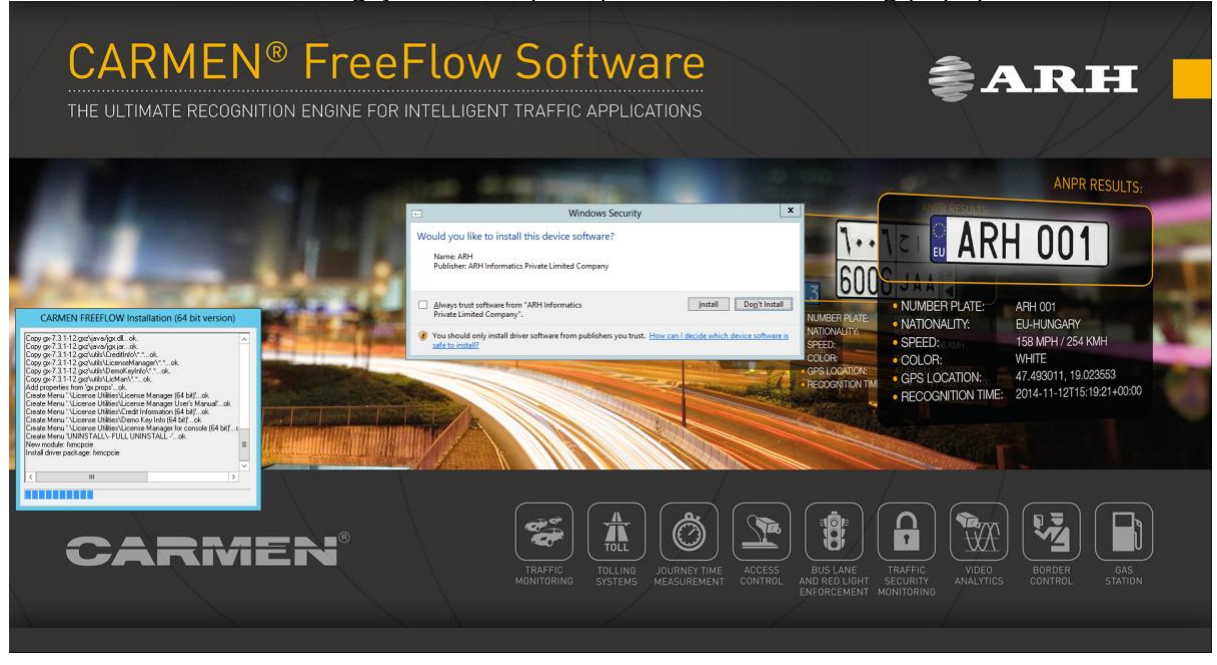

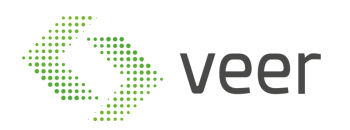

Make sure to select "Always trust software from ARH Informatics Private Limited Company" then click install.

| • V                                                                                                | /indows Security                                                |
|----------------------------------------------------------------------------------------------------|-----------------------------------------------------------------|
| Would you like to install this device s<br>Name: ARH<br>Publisher: ARH Informatics Private Limited | oftware?<br>Company                                             |
| Always trust software from "ARH Informati<br>Private Limited Company".                             | cs <u>I</u> nstall Do <u>n</u> 't Install                       |
| You should only install driver software from<br>safe to install?                                   | publishers you trust. How can I decide which device software is |

#### Installation is completed, click Finish

| CARMEN FREEFLOW Installation (32 bit version)                                                                                                    |         |
|----------------------------------------------------------------------------------------------------|---------|
| Create Menu '.\SDK\C\Cmanpr Examples'ok<br>Create Menu '.\SDK\CP\Cmanpr Examples'ok<br>Create Menu '.\SDK\C#\Cmanpr Examples'ok<br>Create Menu '.\SDK\Java\Cmanpr Examples'ok<br>Create Menu '.\SDK\Java\Cmanpr Examples'ok<br>Create Menu '.\Documentations\Programmers manual\C\Cmanpr (HTMI<br>Create Menu '.\Documentations\Programmers manual\C++\Cmanpr (HT<br>Create Menu '.\Documentations\Programmers manual\C++\Cmanpr (HT<br>Create Menu '.\Documentations\Programmers manual\C++\Cmanpr (HT<br>Create Menu '.\Documentations\Programmers manual\CMANPR (PDF)'c<br>Add full access changing to C:\Program Files (x86)\CARMEN GX\ok.<br>Change full access to C:\Program Files (x86)\CARMEN GX\ok.<br>Change full access to C:\Program Data\gxok.<br>Installation is completed. | < 111 > |
| < III >                                                                                                    |         |
| Finish                                                                                                    |         |

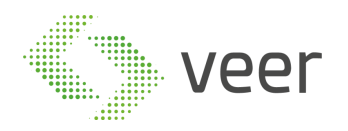

Now adding the supplied country engine, hit Start -> Engine Manager (x64), and this window should open

| Engine Manager       | for 64-bit engines 📃 🗖 🗙                                      |
|----------------------|---------------------------------------------------------------|
| Engine(s) directory: |                                                               |
| ]                    | Browse                                                        |
| Engine(s) package:   |                                                               |
| 1                    | Browse                                                        |
| Found engines:       | Installed engines:                                            |
|                      | cmanpr-7.2.7.108 : general<br>cmanpr-7.3.9.74 : latin_general |
|                      | Engine type                                                   |
|                      | C ANPR C ACCR C UIC                                           |
|                      | Default engine: Change                                        |
|                      | cmanpr-7.2.7.108:general                                      |
| Install engines      | Uninstall engines                                             |
|                      |                                                               |

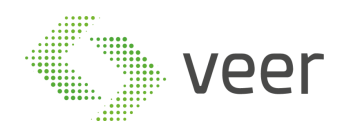

Click "Browse" which is next to "Engine(s) Package" and navigate to the folder where your country engine is located, usually provided along with ZenLPR

| <i>.</i>                                                                                                    |                                         | Open                                     |                      |                        |          | x           |
|----------------------------------------------------------------------------------------------------|-----------------------------------------|------------------------------------------|----------------------|------------------------|----------|-------------|
| 🔄 🍥 🔻 🕆 📕 🕨 Pi                                                                                                    | reRequisites 🕨 cmanpr-9.69-arab 🕨 cmanp | or-9.69-arab 🕨 windows                   |                      | ✓ ♂ Search windows     | م<br>ر   |             |
| Organize 👻 New folder                                                                                                    |                                         |                                          |                      |                        | := • 🔟 🔮 |             |
| 🔆 Favorites                                                                                                    | Name                                    | Date modified                            | Туре                 | Size                   |          |             |
| Desktop<br>Downloads                                                                                                    | cmanpr-7.3.9.69-arab-x64.gxz            | 10/11/2016 9:23 AM<br>10/11/2016 9:23 AM | GXZ File<br>GXZ File | 16,403 KB<br>16,142 KB |          |             |
| □       Libraries         □       Documents         □       Music         □       Pictures         □       Videos         □       Computer         □       Network |                                         |                                          |                      |                        |          |             |
| File n                                                                                                    | ame:                                    |                                          |                      | V Package file(*.g     | xz) 🗸    | ]<br>]<br>: |

Select the engine with x64

| <b>@</b>                                                                                                    |                                         | Open                   |          |        |                          |        | x          |
|----------------------------------------------------------------------------------------------------|-----------------------------------------|------------------------|----------|--------|--------------------------|--------|------------|
| 🔄 🔄 🕆 🚺 🕨 F                                                                                                 | PreRequisites 🕨 cmanpr-9.69-arab 🕨 cman | pr-9.69-arab 🕨 windows |          | v ¢    | Search windows           | م      | >          |
| Organize 🔻 New folde                                                                                        | er                                      |                        |          |        | :==                      | - 🔲 🤇  | 0          |
| 🔶 Favorites                                                                                                 | Name                                    | Date modified          | Туре     | Size   |                          |        |            |
| Desktop                                                                                                    | cmanpr-7.3.9.69-arab-x64.gxz            | 10/11/2016 9:23 AM     | GXZ File | 16,403 | KB                       |        |            |
| ), Downloads<br>المجالي Recent places                                                                       | cmanpr-7.3.9.69-arab-x86.gxz            | 10/11/2016 9:23 AM     | GXZ File | 16,142 | KB                       |        |            |
| <ul> <li>□ Libraries</li> <li>□ Documents</li> <li>□ Music</li> <li>□ Pictures</li> <li>□ Videos</li> </ul> |                                         |                        |          |        |                          |        |            |
| 👰 Computer                                                                                                  |                                         |                        |          |        |                          |        |            |
| 🗣 Network                                                                                                   |                                         |                        |          |        |                          |        |            |
| File                                                                                                    | name: cmanpr-7.3.9.69-arab-x64.gxz      |                        |          | ~      | Package file(*.gxz) Open | Cancel | •<br>]<br> |

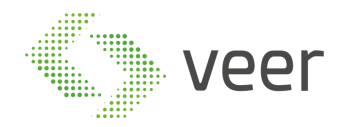

The engine name should appear on the left as displayed

| Engine Manager                                   | for 64-bit engines 📃 🗖 🗙                                      |
|--------------------------------------------------|---------------------------------------------------------------|
| Engine(s) directory:                             |                                                               |
|                                                  | Browse                                                        |
| Engine(s) package:                               |                                                               |
| C: \Users \Administrator \Desktop \PreRequisites | \cmanpr-9.69-arab \cmanpr-9.69 Browse                         |
| Found engines:                                   | Installed engines:                                            |
| cmanpr-7.3.9.69-arab                             | cmanpr-7.2.7.108 : general<br>cmanpr-7.3.9.74 : latin_general |
|                                                  | Engine type                                                   |
|                                                  | • ANPR • ACCR • UIC                                           |
|                                                  | Default engine: Change                                        |
|                                                  | cmanpr-7.2.7.108:general                                      |
| Install engines                                  | Uninstall engines                                             |
| Finding enginesOK                                |                                                               |

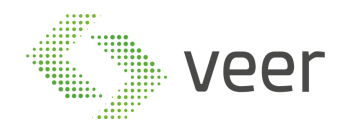

Select the engine from the list on the left and hit "Install Engines"

| 🖉 Engine Manager for 64-bit engines 📃 🗖 🗙     |                                                               |  |
|-----------------------------------------------|---------------------------------------------------------------|--|
| Engine(s) directory:                          |                                                               |  |
|                                               | Browse                                                        |  |
| Engine(s) package:                            |                                                               |  |
| C:\Users\Administrator\Desktop\PreRequisites\ | cmanpr-9.69-arab\cmanpr-9.69 Browse                           |  |
| Found engines:                                | Installed engines:                                            |  |
| cmanpr-7.3.9.69-arab                          | cmanpr-7.2.7.108 : general<br>cmanpr-7.3.9.74 : latin_general |  |
|                                               | Engine type                                                   |  |
|                                               | ANPR CACCE CUIC                                               |  |
|                                               | Default engine: Change                                        |  |
|                                               | cmanpr-7.2.7.108:general                                      |  |
| Install engines                               | Uninstall engines                                             |  |
| Finding enginesOK                             |                                                               |  |

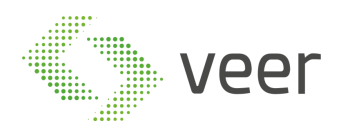

After completing successfully, the screen should be like this with the engine name in the "Default Engine"

| Engine Manager                                                                                              | for 64-bit engines                                                                      |        |
|----------------------------------------------------------------------------------------------------|-----------------------------------------------------------------------------------------|--------|
| Engine(s) directory:                                                                                        |                                                                                         |        |
|                                                                                                    |                                                                                         | Browse |
| Engine(s) package:                                                                                          |                                                                                         |        |
| C:\Users\Administrator\Desktop\PreRequisites                                                                | \cmanpr-9.69-arab \cmanpr-9.69                                                          | Browse |
| Found engines:                                                                                              | Installed engines:                                                                      |        |
| cmanpr-7.3.9.69-arab                                                                                        | cmanpr-7.2.7.108 : general<br>cmanpr-7.3.9.69 : arab<br>cmanpr-7.3.9.74 : latin_general |        |
|                                                                                                    | Engine type                                                                             |        |
|                                                                                                    | • ANPR C ACCR                                                                           |        |
|                                                                                                    | Default engine:                                                                         | Change |
|                                                                                                    | cmanpr-7.3.9.69:arab                                                                    |        |
| Install engines                                                                                             | Uninstall engines                                                                       |        |
| Removing the generated script fileOK<br>Installing the selected engine(s)OK<br>Creating setup script fileOK |                                                                                         | ^<br>~ |

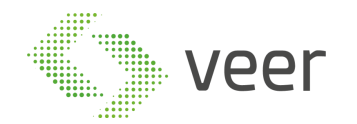

Next plugin the ARH Dongle in the server in order to make sure it is activated and the engine is running correctly. After plugging in, type "ANPR Demo for Images(x64)" in the start menu and open, the following window should open and display the rectangle on the plate with the result below and the added engine name should be displayed in the title of the window. If this is not the case, please refer to Carmen Installation manual or contact support before proceeding.

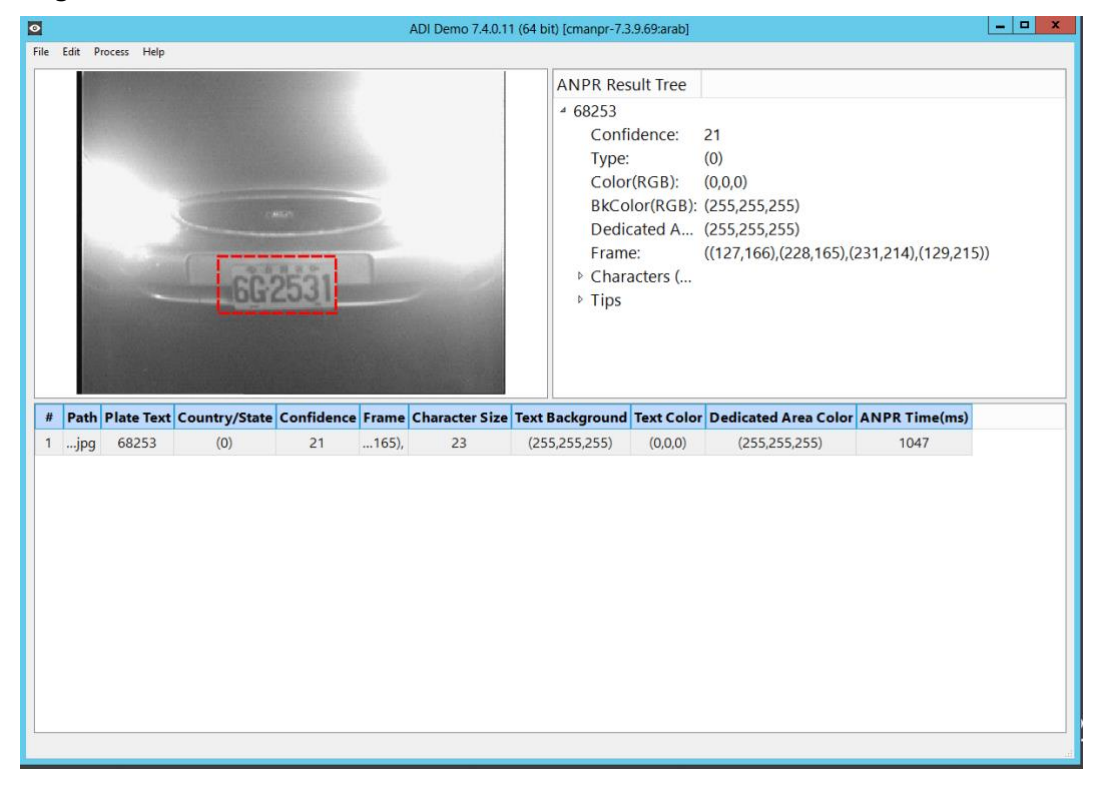

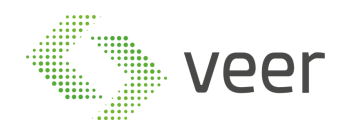

### 4. Configure IIS

By default, all role services are not installed while installing IIS 8.0 on Win2k12, Win 2K12 R2 server. You need to manually select Application Development and IIS Management role services while installing the web server (IIS). These are essential services and should be up and running prior to installing Zen LPR Broadcaster.

This section helps to install web server (IIS) with role services required

- Log on to Win2k12 server.
- Click **Server Manager** icon available in the task bar. Server Dashboard displays.

| Server Ma                                                                                | anager • Dashboard                                                      | • 3                       | 🏲 | Manage | Tools | View | Help |
|------------------------------------------------------------------------------------------|-------------------------------------------------------------------------|---------------------------|---|--------|-------|------|------|
| 🇰 Dashboard                                                                              | WELCOME TO SERVER MANAGER                                               |                           |   |        |       |      | ^    |
| <ul> <li>Local Server</li> <li>All Servers</li> <li>File and Storage Services</li> </ul> | 1 Confi                                                                 | gure this local server    |   |        |       |      |      |
|                                                                                          | QUICK START                                                             | roles and features        |   |        |       |      |      |
|                                                                                          | 3 Add<br>WHAT'S NEW 4 Cree                                              | l other servers to manage |   |        |       |      | =    |
|                                                                                          |                                                                         | ate a server group        |   |        |       | Hida |      |
|                                                                                          | LEARN MORE                                                              |                           |   |        |       | Thue |      |
|                                                                                          | ROLES AND SERVER GROUPS<br>Roles: 1   Server groups: 1   Servers total: | 1                         | 1 |        |       |      |      |
|                                                                                          | File and Storage<br>Services 1                                          | Local Server 1            |   |        |       |      |      |
|                                                                                          | Events                                                                  | Events                    |   |        |       |      |      |
|                                                                                          | BPA results                                                             | Performance               |   |        |       |      |      |
|                                                                                          |                                                                         | BPA results               |   |        |       |      | ~    |

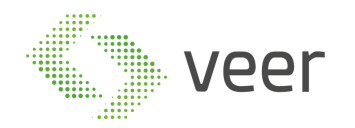

• Select Add Roles and Features. Add Roles and Features Wizard displays.

| <b>B</b>                                                                                                    | Add Roles and Features Wizard                                                                                                    | -                |          | x          |
|----------------------------------------------------------------------------------------------------|----------------------------------------------------------------------------------------------------|------------------|----------|------------|
| Before you begin                                                                                                 | DESTI<br>vmesx3-                                                                                                    | NATION<br>vm8.Tc | N SERV   | 'ER<br>cal |
| Before You Begin<br>Installation Type<br>Server Selection<br>Server Roles<br>Features<br>Confirmation<br>Results | This wizard helps you install roles, role services, or features. You determine which roles, role features to install based on the computing needs of your organization, such as sharing do hosting a website. To remove roles, role services, or features: Start the Remove Roles and Features Wizard Before you continue, verify that the following tasks have been completed: • The Administrator account has a strong password • Network settings, such as static IP addresses, are configured • The most current security updates from Windows Update are installed If you must verify that any of the preceding prerequisites have been completed, close the complete the steps, and then run the wizard again. To continue, click Next.  Skip this page by default | wizar            | vices, c | or         |
|                                                                                                    | < Previous Next > Install                                                                                                    | (                | Cance    | I          |

Click Next >

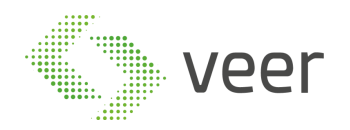

#### Select Installation Type window displays

## 'Role based or feature based selection' option is selected by default. You can select the installation type as per the requirement

| <b>b</b>                                                                                                    | Add Roles and Features Wizard                                                                                                    | -                                      |                                  | x               |
|----------------------------------------------------------------------------------------------------|----------------------------------------------------------------------------------------------------|----------------------------------------|----------------------------------|-----------------|
| E<br>Select installation<br>Before You Begin<br>Installation Type<br>Server Selection<br>Server Roles<br>Features<br>Confirmation | Add Roles and Features Wizard         Uppe         Select the installation type. You can install roles and features on a running physical compression and the installation fraction of the installation of the installation configure a single server by adding roles, role services, and features.         Remote Desktop Services installation Install required role services for Virtual Desktop Infrastructure (VDI) to create a virtual role or session-based desktop deployment. | WATION<br>vm8.Too<br>uter or<br>machin | SERVE<br>SERVE<br>virtu<br>virtu | ER<br>rai<br>al |
| Confirmation<br>Results                                                                                                    | or session-based desktop deployment.                                                                                                    |                                        | . 50.                            |                 |
| < Previous Next > Install Cancel                                                                                                  |                                                                                                    |                                        |                                  |                 |

Click Next >

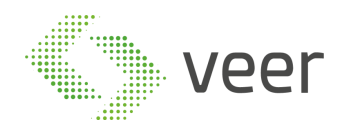

#### Select destination server window displays

| 📥 Add Roles and Features Wizard 📃 🗖 🗙                                     |                                                                                                    |                                                              |                                                                     |                                                  |  |
|---------------------------------------------------------------------------|----------------------------------------------------------------------------------------------------|--------------------------------------------------------------|---------------------------------------------------------------------|--------------------------------------------------|--|
| Select destination                                                        | n server                                                                                                    |                                                              |                                                                     | DESTINATION SERVER<br>vmesx3-vm8.Toons.local     |  |
| Before You Begin<br>Installation Type<br>Server Selection<br>Server Roles | Select a server or a virtual<br>Select a server from the<br>Select a virtual hard dis<br>Server Pool           | hard disk on which<br>e server pool<br>k                     | to install roles and features.                                      | ]                                                |  |
| Features<br>Confirmation<br>Results                                       |                                                                                                    |                                                              |                                                                     |                                                  |  |
|                                                                           | vmesx3-vm8.Toons.local                                                                                         | 192.168.1.71                                                 | Microsoft Windows Server 20                                         | 12 Datacenter                                    |  |
|                                                                           | 1 Computer(s) found<br>This page shows servers th<br>Add Servers command in S<br>collection is still incomplet | at are running Wir<br>ierver Manager. Of<br>e are not shown. | dows Server 2012, and that have<br>fline servers and newly-added se | been added by using the<br>rvers from which data |  |
|                                                                           |                                                                                                    | < Pre                                                        | evious Next >                                                       | Install Cancel                                   |  |

• Select Local Server from the server pool, and then select Next >

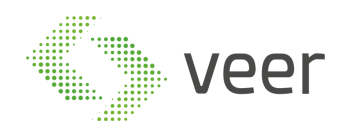

• In Roles pane, select the Application Server, and then select Web Server (IIS)

| <b>a</b>                                                                                                    | Add Roles and Features Wizard                                                                                                    | <b>_ D</b> X                                                                                                    |
|----------------------------------------------------------------------------------------------------|----------------------------------------------------------------------------------------------------|----------------------------------------------------------------------------------------------------|
| Select server roles<br>Before You Begin<br>Installation Type<br>Server Selection<br>Server Roles<br>Features<br>Application Server<br>Role Services<br>Web Server Role (IIS)<br>Role Services<br>Confirmation<br>Results | Add Roles and Features Wizard Select one or more roles to install on the selected server. Roles Active Directory Rights Management Services Application Server DHCP Server DHCP Server Fax Server Fax Server File And Storage Services (Installed) Hyper-V Network Policy and Access Services Print and Document Services Remote Access Remote Access Remote Desktop Services | DESTINATION SERVER<br>vmesx3-vm8.Toons.local<br>Description<br>Web Server (IIS) provides a reliable,<br>manageable, and scalable Web<br>application infrastructure. |
|                                                                                                    | Volume Activation Services  Web Server (IIS)                                                                                                    |                                                                                                    |
|                                                                                                    | Windows Deployment Services  Windows Server Update Services  V                                                                                                    |                                                                                                    |
|                                                                                                    | < Previous Next                                                                                                    | > Install Cancel                                                                                                    |

Add Roles and Features Wizard displays the confirmation message

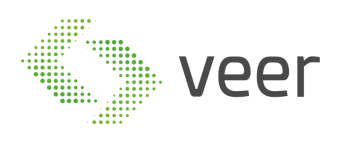

| Þ             | Add Roles and Features Wizard                                                                                                    |  |  |  |
|---------------|----------------------------------------------------------------------------------------------------|--|--|--|
| A<br>Ti<br>ha | Add features that are required for Web Server (IIS)?<br>he following tools are required to manage this feature, but do not<br>ave to be installed on the same server. |  |  |  |
|               | <ul> <li>✓ Web Server (IIS)</li> <li>✓ Management Tools         [Tools] IIS Management Console     </li> </ul>                                                        |  |  |  |
|               | Include management tools (if applicable)           Add Features         Cancel                                                                                        |  |  |  |

- Click Add Features, Click Next
- Select .NET Framework 3.5 Features, and then select .NET Framework 3.5 (includes .NET 2.0 and 3.0) option

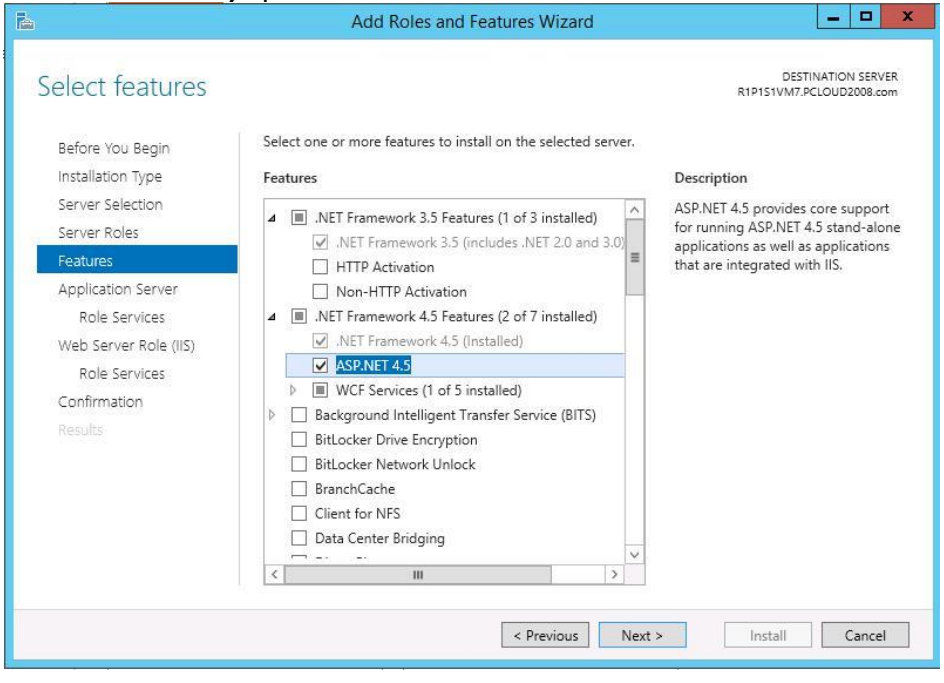

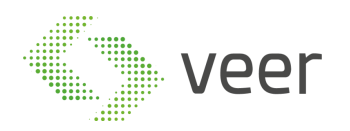

• Select .NET Framework 4.5 Features, and then select WCF Services and then Enable TCP Activation.

| ᡖ Add Roles and Features Wizard                                                                                  |                                                                                                    | - 🗆 X                                                                                                    |
|----------------------------------------------------------------------------------------------------|----------------------------------------------------------------------------------------------------|----------------------------------------------------------------------------------------------------|
| Select features                                                                                                  |                                                                                                    | DESTINATION SERVER<br>VAS-MS.VEERTEC.COM                                                                                                    |
| Before You Begin<br>Installation Type<br>Server Selection<br>Server Roles<br>Features<br>Confirmation<br>Results | Select one or more features to install on the selected server.  Features  Setures  Setures  Setures  Setures  Setures Setures | Description<br>TCP Activation supports process<br>activation via TCP. Applications that<br>use TCP Activation can start and<br>stop dynamically in response to<br>work items that arrive over the<br>network via TCP. |
|                                                                                                    | < Previous Next                                                                                                    | > Install Cancel                                                                                                    |

Click Next >

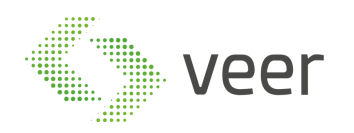

| <b>B</b>                                                                                                    | Add Roles and Features Wizard                                                                                                    |  |  |
|----------------------------------------------------------------------------------------------------|----------------------------------------------------------------------------------------------------|--|--|
| Application Serve                                                                                           | DESTINATION SERVER<br>vmesx3-vm8.Toons.Jocal                                                                                                    |  |  |
| Before You Begin<br>Installation Type<br>Server Selection<br>Server Roles<br>Features<br>Application Server | Application Server hosts and centrally manages applications that interoperate with systems on the<br>network such as heterogeneous databases, identity management services, security systems, and Web<br>applications and services. Application Server also supports developing custom business applications<br>through integrated services such as the .NET Framework 4.5, COM+, Web Server (IIS) Support, and<br>Message Queuing.<br>Things to note:<br>• We recommend that you install Web Server (IIS) Support if you plan to host distributed applications |  |  |
| Role Services<br>Web Server Role (IIS)<br>Role Services<br>Confirmation<br>Results                          | built using ASP.NET or Windows Communication Foundation (WCF).                                                                                                    |  |  |
|                                                                                                    | More information about Application Server                                                                                                    |  |  |
|                                                                                                    | < Previous Next > Install Cancel                                                                                                    |  |  |
| Select Web Server(IIS) Support                                                                              |                                                                                                    |  |  |
| È.                                                                                                    | Add Roles and Features Wizard                                                                                                    |  |  |
| Select role service                                                                                         | CS DESTINATION SERVER<br>vmesx3-vm8.Toons.local                                                                                                    |  |  |

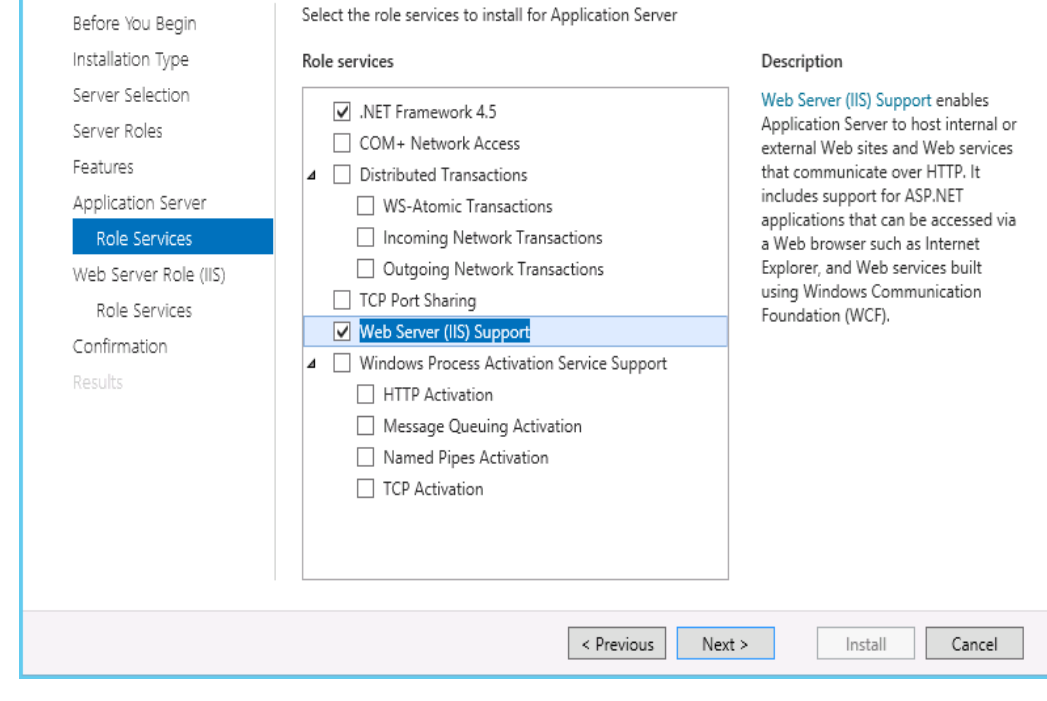

Add Roles and Features Wizard displays the confirmation message.

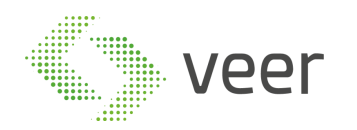

#### Click Add Features

| Add Roles and Features Wizard                                                                                | x    |  |  |  |
|----------------------------------------------------------------------------------------------------|------|--|--|--|
| Add features that are required for Web Server (IIS)<br>Support?                                              |      |  |  |  |
| You cannot install Web Server (IIS) Support unless the following<br>services or features are also installed. | role |  |  |  |
| ▲ .NET Framework 4.5 Features                                                                                | ^    |  |  |  |
| ASP.NET 4.5                                                                                                  |      |  |  |  |
| ⊿ Web Server (IIS)                                                                                           | =    |  |  |  |
| ⊿ Web Server                                                                                                 |      |  |  |  |
| ▲ Common HTTP Features                                                                                       |      |  |  |  |
| HTTP Redirection                                                                                             |      |  |  |  |
| ▲ Application Development                                                                                    |      |  |  |  |
| ASP.NET 4.5                                                                                                  |      |  |  |  |
| ISAPI Extensions                                                                                             | ~    |  |  |  |
| Include management tools (if applicable)                                                                     |      |  |  |  |
|                                                                                                    |      |  |  |  |
| Add Features Can                                                                                             | cel  |  |  |  |
|                                                                                                    |      |  |  |  |
|                                                                                                    |      |  |  |  |

Click Next >

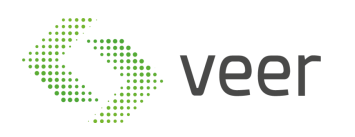

| <b>b</b>                                                                              | Add Roles and Features Wizard                                                                                                    |  |  |  |
|---------------------------------------------------------------------------------------|----------------------------------------------------------------------------------------------------|--|--|--|
| Web Server Role                                                                       | (IIS) DESTINATION SERVER<br>vmesx3-vm8.Toons.local                                                                                                    |  |  |  |
| Before You Begin<br>Installation Type<br>Server Selection<br>Server Roles<br>Features | Web servers are computers that let you share information over the Internet, or through intranets and<br>extranets. The Web Server role includes Internet Information Services (IIS) 8.0 with enhanced security,<br>diagnostic and administration, a unified Web platform that integrates IIS 8.0, ASP.NET, and Windows<br>Communication Foundation.<br>Things to note:<br>• Using Windows System Resource Manager (WSRM) can help ensure equitable servicing of Web |  |  |  |
| Application Server<br>Role Services                                                   | server traffic, especially when there are multiple roles on this computer.<br>• The default installation for the Web Server (IIS) role includes the installation of role services that                                                                                                    |  |  |  |
| Web Server Role (IIS)<br>Role Services<br>Confirmation                                | enable you to serve static content, make minor customizations (such as default documents and HTTP<br>errors), monitor and log server activity, and configure static content compression.                                                                                                    |  |  |  |
| Results                                                                               |                                                                                                    |  |  |  |
| More information about Web Server IIS                                                 |                                                                                                    |  |  |  |
|                                                                                       | < Previous Next > Install Cancel                                                                                                    |  |  |  |

#### • Enable IIS 6 Management Compatibility

| È.                                                                                                    | Add Roles and Features Wizard                                                                                                    | _ <b>D</b> X                                   |
|----------------------------------------------------------------------------------------------------|----------------------------------------------------------------------------------------------------|------------------------------------------------|
| Select role service<br>Before You Begin<br>Installation Type<br>Server Selection<br>Server Roles<br>Features<br>Application Server<br>Role Services<br>Web Server Role (IIS)<br>Role Services<br>Confirmation<br>Results | Add Roles and Features Wizard  Select the role services to install for Web Server (IIS)  Role services  Windows Authentication  A Optication Development  A Optication Development  A Optication Develop | DESTINATION SERVER<br>R1P151VM7.PCLOUD2008.com |
|                                                                                                    | III         >                                                                                                    |                                                |
|                                                                                                    |                                                                                                    |                                                |
|                                                                                                    | < Previous Next :                                                                                                    | > Install Cancel                               |

Scroll down and expand Application Development node. Select .NET Extensibility 3.5, ASP.NET Page 25 / 42

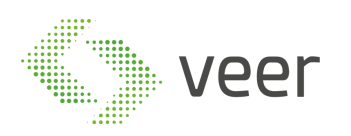

|                                                                                                    | Add Roles and Features Wizar                                                                                                    | rd          |                                                                           |
|----------------------------------------------------------------------------------------------------|----------------------------------------------------------------------------------------------------|-------------|---------------------------------------------------------------------------|
| elect role servio                                                                                                    | ces                                                                                                    |             | DESTINATION SERVE<br>pnpl-testlab9.Toons.loc                              |
| 1 The destination server h                                                                                                    | as a pending restart. We recommend that you restart the o                                                                                                    | destination | server before either installing o                                         |
| Before You Begin                                                                                                    | Select the role services to install for Web Server (IIS)                                                                                                    | )           |                                                                           |
| Installation Type                                                                                                    | Role services                                                                                                    |             | Description                                                               |
| Server Selection                                                                                                    | URI Authorization                                                                                                    | ^           | Active Server Pages (ASP) provides                                        |
| Server Roles                                                                                                    | Windows Authentication                                                                                                    |             | server side scripting environment for<br>building Web sites and Web       |
| Features                                                                                                    | ▲ ✔ Application Development                                                                                                    |             | applications. Offering improved                                           |
| Web Server Role (IIS)                                                                                                    | ✓ .NET Extensibility 3.5                                                                                                    |             | performance over CGI scripts, ASP<br>provides IIS with pative support for |
| Role Services                                                                                                    | .NET Extensibility 4.5                                                                                                    |             | both VBScript and JScript. Use ASP                                        |
| Confirmation                                                                                                    | Application Initialization                                                                                                    |             | you have existing applications that<br>require ASP support. For new       |
|                                                                                                    |                                                                                                    |             | development, consider using                                               |
|                                                                                                    | ASP.NET 4.5                                                                                                    |             | ASP.NET.                                                                  |
|                                                                                                    | CGI                                                                                                    | =           |                                                                           |
|                                                                                                    | ISAPI Extensions                                                                                                    |             |                                                                           |
|                                                                                                    | ISAPI Filters                                                                                                    |             |                                                                           |
|                                                                                                    | Server Side Includes                                                                                                    | ~           |                                                                           |
|                                                                                                    | < 111                                                                                                    |             |                                                                           |
|                                                                                                    | < Previous                                                                                                    | Next        | > Install Cancel                                                          |
| ble ASP                                                                                                    | < Previous                                                                                                    | Next        | > Install Cancel                                                          |
| ble ASP<br>Add F                                                                                                    | < Previous<br>Roles and Features Wizard                                                                                                    | Next        | > Install Cancel                                                          |
| ble ASP<br>Add F<br>Add features that<br>You cannot install ASP<br>are also installed.                                                                          | < Previous<br>Roles and Features Wizard<br>are required for ASP?<br>unless the following role services or features                                                       | Next        | > Install Cancel                                                          |
| ble ASP<br>Add F<br>Add features that<br>You cannot install ASP<br>are also installed.                                                                          | < Previous<br>Roles and Features Wizard<br>are required for ASP?<br>unless the following role services or features                                                       | X Next      | > Install Cancel                                                          |
| ble ASP<br>Add Features that<br>You cannot install ASP<br>are also installed.                                                                                   | Roles and Features Wizard are required for ASP? unless the following role services or features                                                                           | X Next      | > Install Cancel                                                          |
| ble ASP<br>Add Features that<br>You cannot install ASP<br>are also installed.                                                                                   | < Previous<br>Roles and Features Wizard<br>are required for ASP?<br>unless the following role services or features                                                       | X Next      | > Install Cancel                                                          |
| ble ASP<br>Add Features that<br>You cannot install ASP<br>are also installed.<br>Web Server (IIS)<br>Web Server<br>A pplication<br>ISAPI ES                     | Coles and Features Wizard          are required for ASP?         unless the following role services or features         Development         tensions                     | X Next      | > Install Cancel                                                          |
| ble ASP<br>Add Features that<br>Add features that<br>You cannot install ASP<br>are also installed.<br>Web Server (IIS)<br>Web Server<br>Application<br>ISAPI Ex | < Previous<br>Roles and Features Wizard<br>are required for ASP?<br>unless the following role services or features<br>Development<br>ttensions                           | Next        | > Install Cancel                                                          |
| ble ASP<br>Add Features that<br>Add features that<br>You cannot install ASP<br>are also installed.<br>Web Server (IIS)<br>Web Server<br>Application<br>ISAPI Ex | Coles and Features Wizard are required for ASP? unless the following role services or features Development tensions                                                      | X Next      | > Install Cancel                                                          |
| ble ASP<br>Add features that<br>You cannot install ASP<br>are also installed.<br>Web Server (IIS)<br>Web Server<br>A Deplication<br>ISAPI Ex                    | Coles and Features Wizard are required for ASP? unless the following role services or features Development ttensions                                                     | X Next      | > Install Cancel                                                          |
| ble ASP<br>Add features that<br>You cannot install ASP<br>are also installed.<br>Web Server (IIS)<br>Web Server<br>A Deplication<br>ISAPI Es                    | Coles and Features Wizard       are required for ASP?       unless the following role services or features       Development       tensions                              | X Next      | > Install Cancel                                                          |
| ble ASP<br>Add features that<br>You cannot install ASP<br>are also installed.<br>Web Server (IIS)<br>Web Server<br>A pplication<br>ISAPI Es                     | Coles and Features Wizard are required for ASP? unless the following role services or features Development tensions                                                      | X Next      | > Install Cancel                                                          |
| ble ASP<br>Add features that<br>You cannot install ASP<br>are also installed.<br>Web Server (IIS)<br>Web Server<br>Application<br>ISAPI Ex                      | < Coles and Features Wizard are required for ASP? unless the following role services or features Development ttensions                                                   | X Next      | > Install Cancel                                                          |
| Add features that<br>Add features that<br>You cannot install ASP<br>are also installed.                                                                         | <pre>&lt; Previous </pre> Coles and Features Wizard are required for ASP? unless the following role services or features Development ttensions ent tools (if applicable) | X Next      | > Install Cancel                                                          |
| Add features that<br>Add features that<br>You cannot install ASP<br>are also installed.                                                                         | Coles and Features Wizard          are required for ASP?         unless the following role services or features         Development         tensions                     | X Next      | > Install Cancel                                                          |

- Click on Add Features
- Similarly, select the checkbox ASP.Net

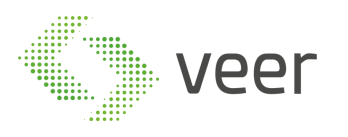

| Select role service                                                                                                    | Add Roles and Features Wizard                                                                                                    | DESTINATION SERVER<br>pnpl-testiab9.Toons.local                                                                                                    |
|----------------------------------------------------------------------------------------------------|----------------------------------------------------------------------------------------------------|----------------------------------------------------------------------------------------------------|
| The destination server has     Before You Begin     Installation Type     Server Selection     Server Roles     Features     Web Server Role (IIS)     Role Services     Confirmation     Results | a pending restart. We recommend that you restart the destination<br>Select the role services to install for Web Server (IIS)<br>Role services<br>Windows Authentication<br>Windows Authentication<br>NET Extensibility 3.5<br>NET Extensibility 4.5<br>Application Initialization<br>ASP<br>ASP.NET 3.5<br>Server 3.5<br>Server Side Includes<br>WebSocket Protocol<br>WebSocket Protocol | Description     CGI defines how a Web server     passes information to an external     program. Typical uses might include     using a Web form to collect     information and then passing that     information to a CGI script to be     emailed somewhere else. Because     CGI is a standard, CGI scripts can be     written using a variety of     programming languages. The     downside to using CGI is the     performance overhead. |
|                                                                                                    | < Previous No                                                                                                    | ext > Install Cancel                                                                                                    |

- Scroll down and expand Management Tools node. Select Management Tools and all the Sub options
- Enable IIS 6 Management Console
- Add Roles and Features Wizard displays with confirmation message.

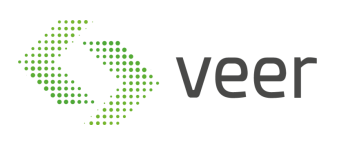

•

|                                                                                                    | Add Roles and Features Wizard                                                                                                    |                                       |
|----------------------------------------------------------------------------------------------------|----------------------------------------------------------------------------------------------------|---------------------------------------|
| onfirm installat                                                                                                    | tion selections                                                                                                    | ESTINATION SERVER                     |
|                                                                                                    |                                                                                                    | 47.PCLOUD2008.com                     |
| Before You Begin                                                                                                    | To install the following roles, role services, or features on selected server, click Install.                                                                                     |                                       |
| Installation Type                                                                                                    | Restart the destination server automatically if required                                                                                                    |                                       |
| Server Selection                                                                                                    | Optional features (such as administration tools) might be displayed on this page beca<br>been selected automatically. If you do not want to install these optional features, clic | ause they have<br>k Previous to clear |
| Server Roles                                                                                                    | their check boxes.                                                                                                    |                                       |
| Features                                                                                                    | NFT Framework 4.5 Features                                                                                                    | ^                                     |
| Application Server                                                                                                    | ASP.NET 4.5                                                                                                    |                                       |
| Role Services                                                                                                    | Application Server                                                                                                    |                                       |
| Web Server Kole (IIS)                                                                                                    | .NET Framework 4.5                                                                                                    |                                       |
| Role Services                                                                                                    | Web Server (IIS) Support                                                                                                    |                                       |
| Contirmation                                                                                                    | Web Server (IIS)                                                                                                    |                                       |
|                                                                                                    | Management Tools                                                                                                    |                                       |
|                                                                                                    | IIS 6 Management Console                                                                                                    |                                       |
|                                                                                                    | IIS 6 Scripting Tools                                                                                                    |                                       |
|                                                                                                    | 10 C Matalana Camarita Para                                                                                                    | ~                                     |
|                                                                                                    | Export configuration settings<br>Specify an alternate source path                                                                                                    |                                       |
|                                                                                                    | < Previous Next > Install                                                                                                    | Cancel                                |
|                                                                                                    |                                                                                                    |                                       |
| ck <b>Install</b>                                                                                                    | Add Polos and Features Wizard                                                                                                    |                                       |
| ck <b>Install</b>                                                                                                    | Add Roles and Features Wizard                                                                                                    |                                       |
| stallation prod                                                                                                    | Add Roles and Features Wizard                                                                                                    | DESTINATION SERVER                    |
| ck <b>Install</b>                                                                                                    | Add Roles and Features Wizard                                                                                                    | DESTINATION SERVER                    |
| ck Install                                                                                                    | Add Roles and Features Wizard                                                                                                    | DESTINATION SERVER                    |
| ck Install<br>Installation prog<br>Before You Begin<br>Installation Type                                                                       | Add Roles and Features Wizard                                                                                                    | DESTINATION SERVER                    |
| ck Install<br>Installation prog<br>Before You Begin<br>Installation Type<br>Server Selection                                                   | Add Roles and Features Wizard                                                                                                    | DESTINATION SERVER                    |
| ck Install<br>Installation prog<br>Before You Begin<br>Installation Type<br>Server Selection<br>Server Roles                                   | Add Roles and Features Wizard                                                                                                    | DESTINATION SERVER                    |
| ck Install<br>Installation prog<br>Before You Begin<br>Installation Type<br>Server Selection<br>Server Roles<br>Features                       | Add Roles and Features Wizard                                                                                                    | DESTINATION SERVER                    |
| ck Install<br>Installation prog<br>Before You Begin<br>Installation Type<br>Server Selection<br>Server Roles<br>Features<br>Application Server | Add Roles and Features Wizard                                                                                                    | DESTINATION SERVER                    |

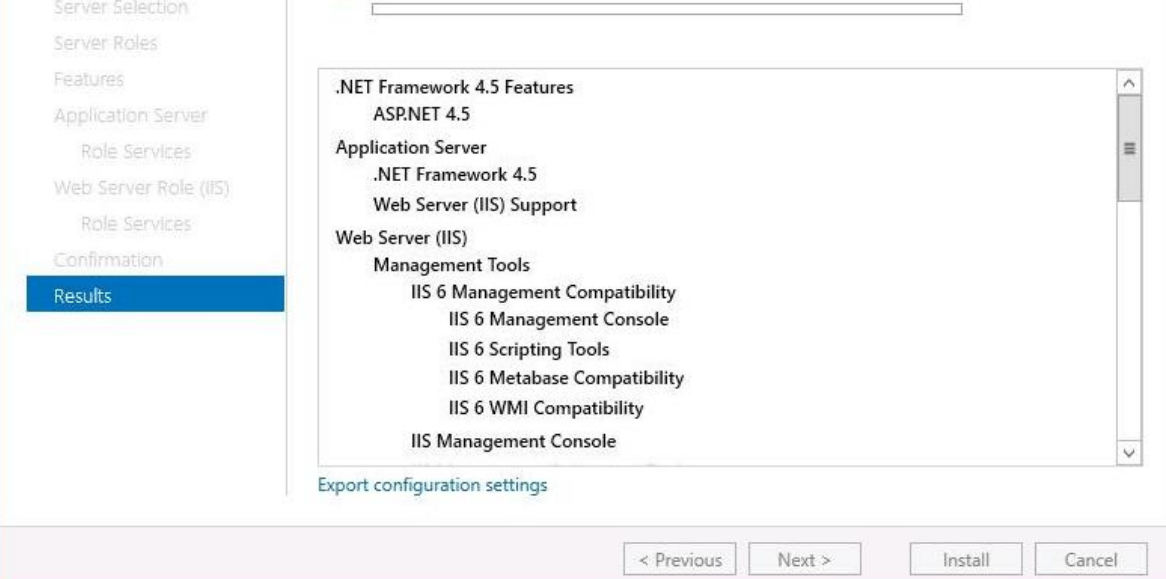

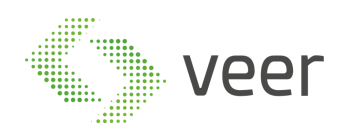

### 5. Installation

**NOTE:** Installer should be launched "As Administrator", as below:

Go to Package Directory, where you will find the Installers for the system, including the Carmen ANPR Installer and Arab Engine.

| Redist                                | 11/11/2019 2:23 AM  | File folder       |            |
|---------------------------------------|---------------------|-------------------|------------|
| 20171027-CARMEN_Freeflow-7.3.1-17.zip | 11/12/2017 11:04 AM | Compressed (zipp  | 221,833 KB |
| 🚏 BroadcasterInstaller.msi            | 11/11/2019 1:32 AM  | Windows Installer | 508 KB     |
| 📱 cmanpr-arab-7.3.10.221_19Q2.zip     | 5/21/2019 2:53 PM   | Compressed (zipp  | 43,711 KB  |
| 🙀 Zen LPR Installer v6.6.3.exe        | 11/11/2019 2:11 AM  | Application       | 869,710 KB |
|                                       |                     |                   |            |
|                                       |                     |                   |            |
|                                       |                     |                   |            |
|                                       |                     |                   |            |
|                                       |                     |                   |            |
|                                       |                     |                   |            |
|                                       |                     |                   |            |
|                                       |                     |                   |            |

Right click on ZenLPR Installer v6.6.3.exe and "Run as administrator"

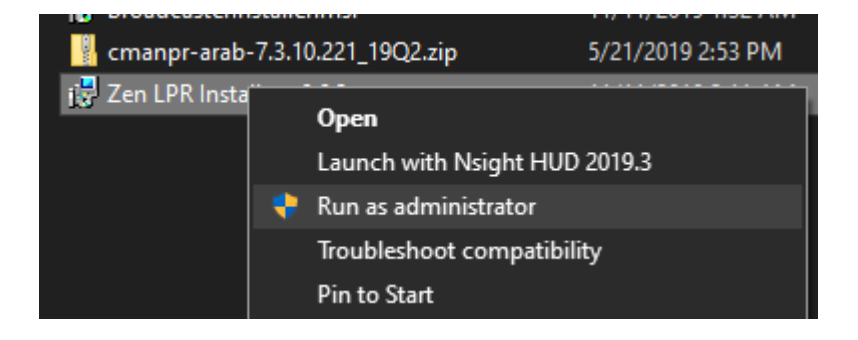

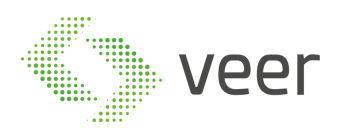

| 뉋 Zen Lpr Installer - Setup 6.6.3.0             | ×         |
|-------------------------------------------------|-----------|
| Zen Lpr Installer                               |           |
|                                                 | 6.6.3.0   |
| Welcome to the Installer for Zen Lpr Installer! |           |
| Install                                         |           |
|                                                 |           |
|                                                 |           |
|                                                 |           |
|                                                 |           |
|                                                 |           |
|                                                 |           |
|                                                 |           |
|                                                 |           |
|                                                 |           |
|                                                 |           |
|                                                 |           |
| Cancel                                          | Back Next |

The Installer loads and checks for a newer version (if there is an internet connection)

| 岃 Zen Lpr Installer - Setup 6.6.3.0                                                                                                    | ×       |
|----------------------------------------------------------------------------------------------------|---------|
| Service Selection                                                                                                    | 6.6.3.0 |
| Select services to install:                                                                                                    |         |
| ☑ Management Service                                                                                                    | $\sim$  |
| Zen LPR Management service, which is responsible for organizing communication between all the<br>components of the system. (Configuration: Database, Milestone) .                                     |         |
| ✓ Recognition Service                                                                                                    |         |
| Zen LPR Processing Service, responsible for receiving the stream from the cameras and processing<br>for LPR results.                                                                                  | I       |
| ☑ Milestone Plug-In                                                                                                    |         |
| Zen Lpr Milestone Plug-In, contains the plugin for both Milestone Smart Client for history and live<br>Lpr Results and Milestone Managment Client for managing the server and detection configuration | · ~     |
| Cancel Back N                                                                                                    | lext    |

The system components are by default all selected in order to have a full system deployment on 1 machine.

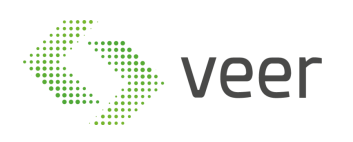

| 闄 Zen Lpr Installer -          | Setup 6.6.3.0                                    | ×         |  |
|--------------------------------|--------------------------------------------------|-----------|--|
| Managment Service Installation |                                                  |           |  |
| Configure [                    | Database Server                                  |           |  |
| ● Local Insta                  | ance                                             | ^         |  |
| Create and Configur            | e New Local Sql Instance on the Current Machine. |           |  |
| • Existing/R                   | emote Server                                     |           |  |
| Server                         | localhost\ZENLPRINSTANCE                         |           |  |
| Username                       | sa                                               | ~         |  |
| Cancel                         |                                                  | Back Next |  |

Click next in order to start with the main component, which is the Management Service configuration. First step is configuring the Database. Either select Local Instance, where a new local SQL Express instance is installed on the machine; or input the connection information to an Existing Instance (Local or Remote). And after that you have the option to either select an Existing Database (from a previous ZenLPR installation) or Create a New Database.

Fill in the Information desired and Click Next.

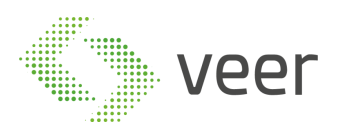

| 闄 Zen Lpr Installer - S | etup 6.6.3.0                                | ×         |
|-------------------------|---------------------------------------------|-----------|
| Managn                  | nent Service Installation                   | 6.6.3.0   |
| Milestone S             | erver Configure                             |           |
| Locate a runn           | ing Milestone Server to Fetch cameras from. |           |
| Server                  |                                             |           |
| Username                |                                             |           |
| Password                |                                             |           |
| Authorization           | Basic ~                                     |           |
|                         |                                             |           |
| Cancel                  |                                             | Back Next |

Management Service needs to have the credentials to the Milestone Management Server, therefore the connection credentials are needed at this stage.

After adding the information, click Next.

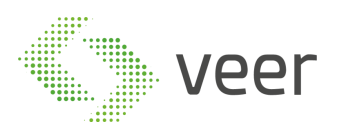

| 波 Zen Lpr Installer - Se                                                         | etup 6.6.3.0                                                   | ×    |  |  |  |
|----------------------------------------------------------------------------------|----------------------------------------------------------------|------|--|--|--|
| Recognition Service Installation                                                 |                                                                |      |  |  |  |
| Recognition                                                                      | Server Configure                                               |      |  |  |  |
| Locate the Ma                                                                    | anagment Server Address.                                       |      |  |  |  |
| Managment IP                                                                     | 10.10.10.99                                                    |      |  |  |  |
| Locate the Bro                                                                   | oadcaster URL, where the results will be broacasted from       |      |  |  |  |
| Broadcaster URL                                                                  | http://10.10.10.99/Broadcaster/Service.svc Install Broadcaster | er   |  |  |  |
| Click Here If the Windows IIS (Internet Information Services) is not Configured. |                                                                |      |  |  |  |
| Cancel                                                                           | Back                                                           | Next |  |  |  |

This step is for Zen Recognition Service Configuration, where the Management IP address and the Broadcaster Service URL are required.

Management IP is the IP address where the Zen Management Service is located, in this case since it is a Single Machine deployment, the IP would be the same as the local, and it can be replaced by **localhost**.

Broadcaster URL is the location of the service responsible for the LIVE result distribution, in case it hasn't been installed and configured yet, please proceed with the Install Broadcaster section. Otherwise you may skip to section 2 Resume Installation

1. Installing Broadcaster

**NOTE:** IIS should already be configured and running before the Broadcaster service is installed.

In order to proceed with the installation, click on Install Broadcaster, where it launches another installer.

Install Broadcaster

| veer |  |
|------|--|
|------|--|

#### 😸 Zen Lpr Installer - Setup 6.6.3.0 $\times$ Rec 🛱 Zen Broadcaster Service $\times$ 6.3.0 Welcome to the Zen Broadcaster Service Setup Wizard Reco The installer will guide you through the steps required to install Zen Broadcaster Service on your computer. Lo Mana Lo Broa WARNING: This computer program is protected by copyright law and international treaties. Unauthorized duplication or distribution of this program, or any portion of it, may result in severe civil or criminal penalties, and will be prosecuted to the maximum extent possible under the law. Clic Cancel < Back Next> Can

#### Click Next

| 🚽 Zen Broadcaster Service                          |                   |                 | _        |               |
|----------------------------------------------------|-------------------|-----------------|----------|---------------|
| Select Installation Address                        |                   |                 |          | Ę             |
| The installer will install Zen Broadcaster Service | e to the follow   | ing web locatio | n.       |               |
| To install to this web location, click "Next". To  | install to a diff | erent web loca  | tion, en | ter it below. |
| <u>S</u> ite:                                      |                   |                 |          |               |
| Default Web Site                                   |                   | ~               |          | Disk Cost     |
| ⊻irtual directory:                                 |                   |                 |          |               |
| BroadCaster                                        |                   |                 |          |               |
| Application Pool:                                  |                   |                 |          |               |
| DefaultAppPool                                     |                   | ~               |          |               |
|                                                    |                   |                 |          |               |
|                                                    |                   |                 |          |               |
|                                                    | Cancel            | < Back          |          | Next >        |
|                                                    | 001001            | ( DOOK          |          | HORY /        |

In case there are more than 1 local site, you can select the desired Site to host the

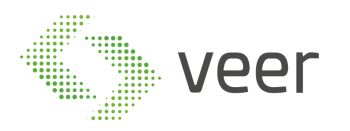

Broadcaster. And input the Virtual Directory where this resembles the name to be used as a sub url.

| 🖟 Zen Broadcaster Service                   |                      |              | _ |     | $\times$ |
|---------------------------------------------|----------------------|--------------|---|-----|----------|
| Confirm Installation                        |                      |              |   |     |          |
| The installer is ready to install Zen Broad | caster Service on yo | ur computer. |   |     |          |
| Click "Next" to start the installation.     |                      |              |   |     |          |
|                                             |                      |              |   |     |          |
|                                             |                      |              |   |     |          |
|                                             |                      |              |   |     |          |
|                                             |                      |              |   |     |          |
|                                             |                      |              |   |     |          |
|                                             |                      |              |   |     |          |
|                                             |                      |              |   |     |          |
|                                             | Cancel               | < Back       |   | Nex | t >      |

Confirm before installation. Click Next.

- After the Broadcaster installation is done, we need to enable net.TCP protocol to the broadcaster Settings in IIS.
  - Open Internet Information Services (IIS) Manager > Expand "Sites" > Expand Default Web Site > Right Click on Broadcaster > Select "Manage Application"

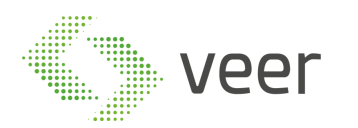

| File View Help               |                    |            |        |               |                   |
|------------------------------|--------------------|------------|--------|---------------|-------------------|
| Connections<br>😪 - 🗔   🖄   🤧 | Si 🖤               | tes        |        |               |                   |
| Start Page                   | Filter:            |            | - 🛒 Go | - 🖳 Show A    | II Group by: N    |
| Application Pools            | Name               | IC         | )      | Status        | Binding           |
| 🗸 🐻 Sites                    | 😜 Default          | Web Site 1 |        | Started (ht   | *:80 (http),*:443 |
| 🗸 🌏 Default Web Site         | -                  |            |        |               | \$ 1 <i>4</i>     |
| > 📔 aspnet_client            |                    |            |        |               |                   |
| > 🔐 HtmlHelp 🔯               | Explore            |            | ]      |               |                   |
| S 👘 IDP                      | Edit Permissions.  |            |        |               |                   |
| > 💣 Installation             | Add Application.   |            |        |               |                   |
| > 🖗 RCServer 🔝               | Add Virtual Direct | tory       |        |               |                   |
| > 🔐 Reporting                | Manage Applicat    | ion 🕨      | Brow:  | se            |                   |
| > 💮 ServerCon 🔯              | Refresh            |            | Adva   | nced Settings |                   |
| ×                            | Remove             |            |        |               |                   |
| <b>E</b>                     | Switch to Conten   | t View     |        |               |                   |
|                              |                    |            | a      |               |                   |

• Click on "Advanced Settings"

| ~ | (General)                       |                               |
|---|---------------------------------|-------------------------------|
|   | Application Pool                | DefaultAppPool                |
|   | Physical Path                   | C:\inetpub\wwwroot\BroadCaste |
|   | Physical Path Credentials       |                               |
|   | Physical Path Credentials Logon | ClearText                     |
|   | Preload Enabled                 | False                         |
|   | Virtual Path                    | /BroadCaster                  |
| ~ | Behavior                        |                               |
|   | Enabled Protocols               | http                          |
|   |                                 |                               |
|   |                                 |                               |

• Add in the Behavior Part > "Enabled Protocoles" ", net.tcp"

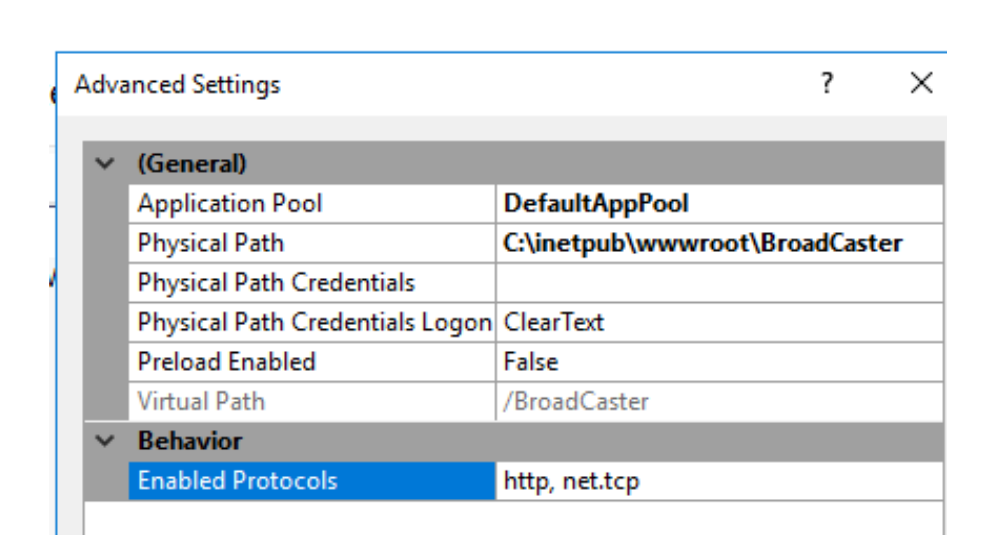

Click "OK"

veer

• To test if the Broadcaster is fully functional, open any browser and type the following address: "http://localhost/boadcaster/service.svc"

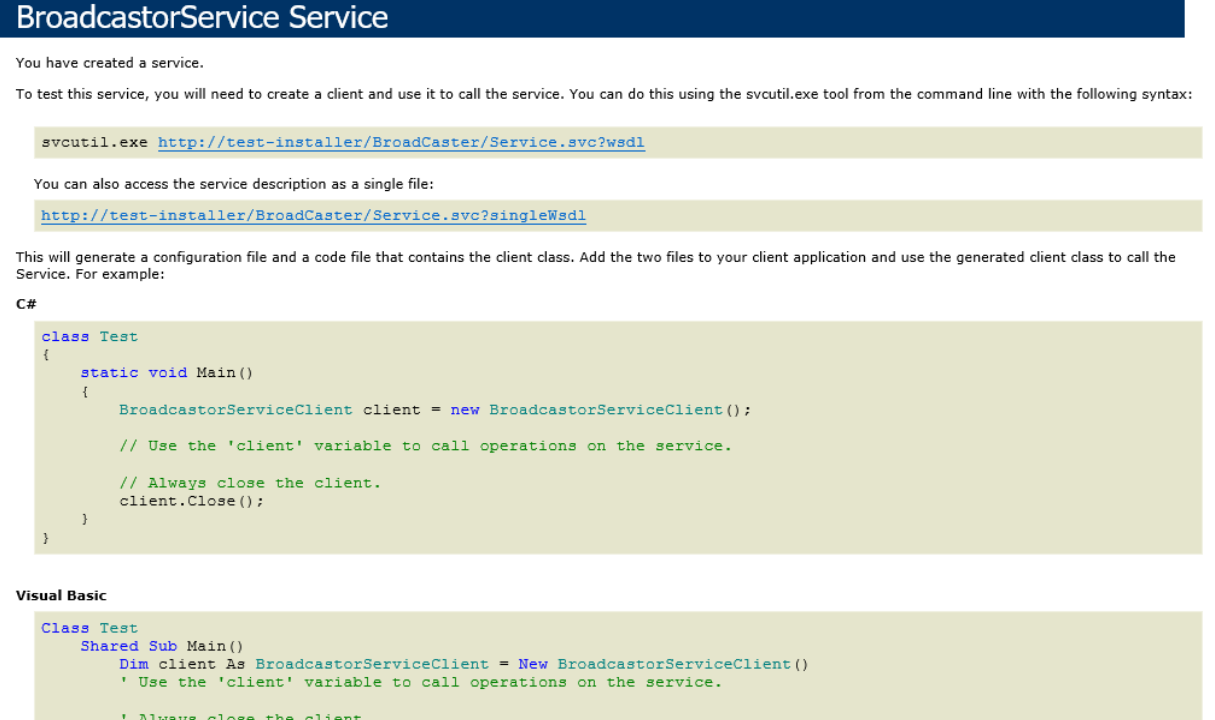

|     |      | ' Always close the client. |
|-----|------|----------------------------|
|     |      | client.Close()             |
|     | End  | Sub                        |
| End | Clas | 33                         |

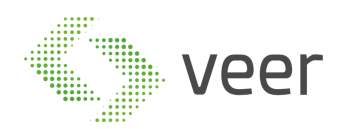

2. Resume Installation

| ₿ Zen Lpr Installer - S | Getup 6.6.3.0                                                   | ×          |
|-------------------------|-----------------------------------------------------------------|------------|
| Recogni                 | tion Service Installation                                       | 6.6.3.0    |
| Recognition             | Server Configure                                                |            |
| Locate the M            | anagment Server Address.                                        |            |
| Managment IP            | 10.10.10.99                                                     |            |
| Locate the Br           | roadcaster URL, where the results will be broacasted from       |            |
| Broadcaster URL         | http://10.10.10.99/Broadcaster/Service.svc                      | r          |
| <u>Click Here If th</u> | ne Windows IIS (Internet Information Services) is not Configure | <u>ed.</u> |
| Cancel                  | Back                                                            | Next       |

Fill the required information, Copy the Broadcaster URL to Clipboard to be used in the next Step and click Next.

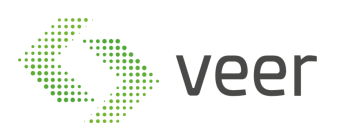

| 谩 Zen Lpr Installer - Setup 6.6.3.0               | ×         |
|---------------------------------------------------|-----------|
| Recognition Service Installation                  | 6.6.3.0   |
| Please select a directory for Recognition Server: |           |
| C:\Program Files\Veer\Zen LPR Recognition Service | Browse    |
|                                                   |           |
|                                                   |           |
|                                                   |           |
|                                                   |           |
|                                                   |           |
|                                                   |           |
|                                                   |           |
| Cancel                                            | Back Next |

Select the desired directory to install the Recognition Service.

Click Next

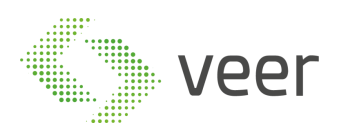

| 闄 Zen Lpr Installer                                                              | - Setup 6.6.3.0                                | ×                   |  |  |
|----------------------------------------------------------------------------------|------------------------------------------------|---------------------|--|--|
| Milesto                                                                          | one Plug-In Installation                       | 6.6.3.0             |  |  |
| Milestone                                                                        | Plug-In Configure                              |                     |  |  |
| Configure t                                                                      | he Broadcaster Location to receive live result | s from.             |  |  |
| Broadcaster URL                                                                  | http://10.10.10.99/Broadcaster/Service.svd     | Install Broadcaster |  |  |
|                                                                                  |                                                |                     |  |  |
|                                                                                  |                                                |                     |  |  |
| Click Here If the Windows IIS (Internet Information Services) is not Configured. |                                                |                     |  |  |
| Cancel                                                                           |                                                | Back Next           |  |  |

The Milestone Plugin Configuration, the same Broadcaster URL is required previously copied.

Paste the URL and Click Next;

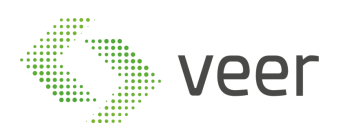

| 撮 Zen Lpr Installer - Setup 6.6.3.0                                                                                                    | 2         | ×   |
|----------------------------------------------------------------------------------------------------|-----------|-----|
| Installing                                                                                                    | 6.6.      | 3.0 |
| Installing Zen LPR. <b>Please don't turn off the computer.</b><br>This process may take some time to complete.<br>Missing components will be downloaded from the internet automatically. |           |     |
| Total progress: 0%                                                                                                    |           |     |
|                                                                                                    |           |     |
|                                                                                                    |           |     |
|                                                                                                    |           |     |
|                                                                                                    |           |     |
|                                                                                                    |           |     |
|                                                                                                    |           |     |
|                                                                                                    |           |     |
|                                                                                                    |           |     |
|                                                                                                    |           |     |
| Cancel                                                                                                    | Back Next |     |

Installation process started, you will be prompted in case of error, and will be notified once done.

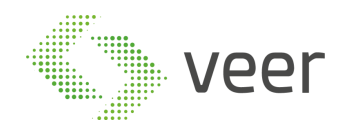

### 6. Manually Registering Machine

In case after installation is complete and the Recognition Server is not being listed inside the Management Interface, it is recommended to execute the "GetMachineUUID.exe" located at the Recognition Service directory.

The executable will connect to the Management Service and attempt to register through its GUID.